## Creating an RTF Template

Last Modified on 02/04/2025 4:25 pm EDT

Open Microsoft Word and design your template as desired OR copy an existing template (see load document below for where to find existing templates)

For any area where you would like information from the booking to print, use the corresponding insert field from the RenalPoint Add-ins Tab, colour insert fields and regular insert fields

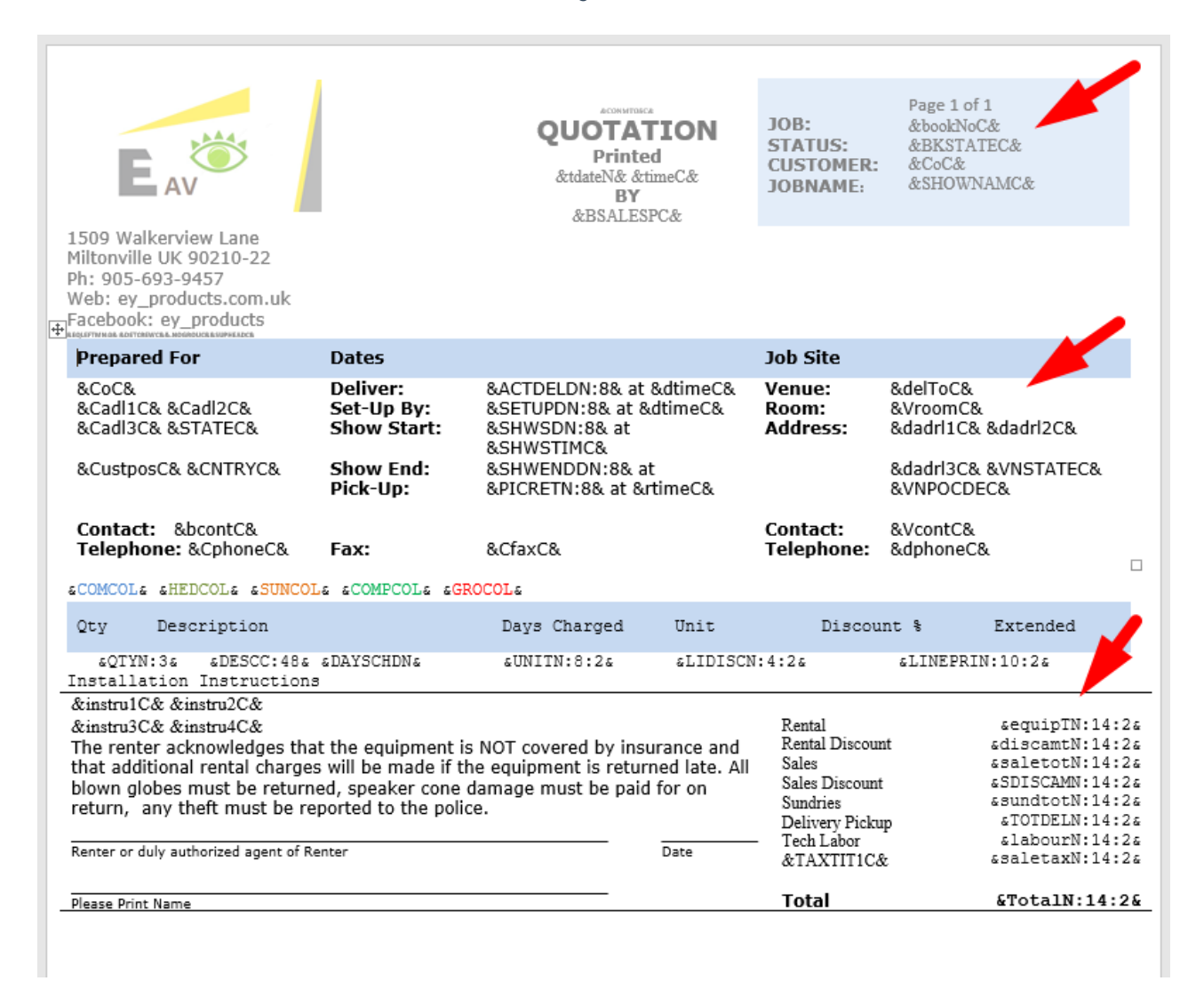

## Save your document as an RTF type

| File name:    | Quote_GdocsF.rtf ~       |                 |                                 |   |  |
|---------------|--------------------------|-----------------|---------------------------------|---|--|
| Save as type: | Rich Text Format (*.rtf) |                 |                                 | ~ |  |
| Authors:      | Tim Grafton              | Tags: Add a tag | Title: Invoice Date / Tax point |   |  |
| de Folders    |                          |                 | Tools <b>v</b> Save Cancel      |   |  |

Load your document for use in the software

| - A 3                    | mandy@rentp.com - |
|--------------------------|-------------------|
| Reports - Assets - Setup | 🕶 Others 👻 Help 👻 |
| Lists                    |                   |
| Settings and Preferences |                   |
| Reload Software Settings |                   |
|                          |                   |
|                          | Rooms             |
|                          | Salespersons      |
|                          | Tax Authorities   |
|                          | Trucko            |
|                          | HUCKS             |
|                          | Word Templates    |
|                          |                   |

| pint          | E Rental Point3 DB [12.0.23.29] Rev [6911] |                   |         |
|---------------|--------------------------------------------|-------------------|---------|
| ard<br>S      | ±                                          |                   |         |
| es            | Report Name                                | Report Type       | Actions |
| 5 <b>&lt;</b> | 1-1 - Line Discounts Vers 1.rtf            | Quote or Proposal | 2 1 2 1 |

| ZUZA RE REDIALL ODITACI III                                                                                                 |   |                  | LUDIE OF PRODOSAL |                  |          |                         |
|----------------------------------------------------------------------------------------------------|---|------------------|-------------------|------------------|----------|-------------------------|
| 🚱 Open                                                                                                    |   |                  |                   |                  |          |                         |
| $\leftarrow$ $\rightarrow$ $\checkmark$ $\Uparrow$ $\blacksquare$ $\Rightarrow$ This PC $\Rightarrow$ Desktop $\Rightarrow$ |   |                  |                   |                  | ٽ ~      | Search Desktop          |
| Organize 🔻 New folder                                                                                                    |   |                  |                   |                  |          |                         |
| 🗸 💻 This PC                                                                                                    | ^ | Name             | Date modified     | Туре             | Size     |                         |
| > 🧊 3D Objects                                                                                                    |   | Quote_GdocsF.rtf | 4/02/25 15:39     | Rich Text Format | 1,324 KB |                         |
| > 📃 Desktop                                                                                                    |   |                  |                   |                  |          |                         |
| > 🔮 Documents                                                                                                    |   |                  |                   |                  |          |                         |
| > 🕂 Downloads                                                                                                    | ~ |                  |                   |                  | •        |                         |
| File name:                                                                                                    |   |                  |                   |                  |          | Rich Text Format (*.rtf |
|                                                                                                    |   |                  |                   |                  |          | Open                    |

Edit the settings to set whether the template should be available from the Print->Quote or Print->Invoice option

|   | E Rental Point3 DB [12.0.23.29] Rev [6911] |                   |         |
|---|--------------------------------------------|-------------------|---------|
|   | 1                                          |                   |         |
|   | Report Name                                | Report Type       | Actions |
| < | Quote_GdocsF.rtf                           | Quote or Proposal | e û 0 1 |

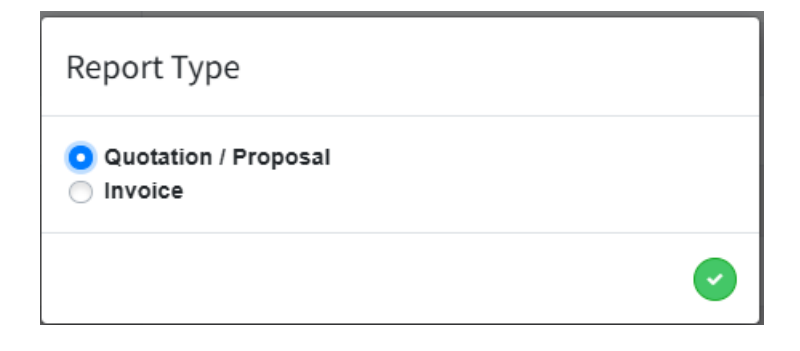